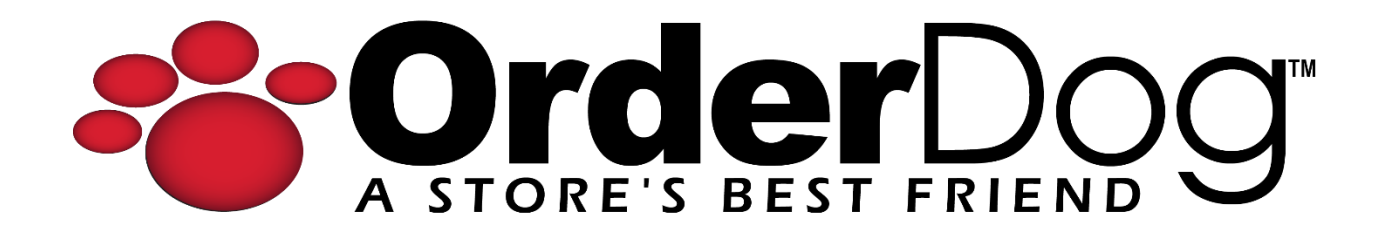

## **Completing a Transaction using Split Tender Payments**

User Guide > Transactions

1. Starting on the main sales screen, we will add the customer to the transaction if they have not been added already. First tap "Add Customer".

| E LOGOUT    | Jim-Bob Walton                                                              | CC 21-059                                      | Lane 5        | Batch 157      | 02/27/2024 | A    | HOME | ¢  | SYNC | = | MENU |
|-------------|-----------------------------------------------------------------------------|------------------------------------------------|---------------|----------------|------------|------|------|----|------|---|------|
| 8           | Add Customer                                                                |                                                | Enter UPC, It | em ID, Receipt | # or Custo | omei | - ID |    |      |   | Ê    |
| Description | Ωty Price                                                                   | Total                                          |               |                |            |      |      |    |      |   |      |
|             |                                                                             |                                                |               | Scan           | Items      | to   | Beg  | in |      |   |      |
| # Items So  | Total Discounts<br>Subtotal Non Taxable<br>Subtotal Taxable<br>Tax<br>Total | \$0.00<br>\$0.00<br>\$0.00<br>\$0.00<br>\$0.00 |               |                |            |      |      |    |      |   |      |
|             | PAY NOW                                                                     |                                                |               |                |            |      |      |    |      |   |      |

2. Enter customer information, then tap "Search" to lookup the customer. Then, select the customer's name from the list. Alternatively, you can create a new customer record if the customer does not have one yet.

| HER THE PARTY OF THE PARTY OF T | Last Martin |                       | rtene     | anday can baha Macaman |          |
|----------------------------------------------------------------------------------------------------|-------------|-----------------------|-----------|------------------------|----------|
| jane                                                                                                    | doe         |                       | () - Ext- | Email                  | Q Search |
| First Name 🔿                                                                                                    | Last Name   | Phone                 | Email     | Level                  | ID       |
| Jane                                                                                                    | Doe 🖕       | Mobile (098) 765-4321 |           | Standard               | 1234629  |
|                                                                                                    |             |                       |           |                        |          |
|                                                                                                    |             |                       |           |                        |          |
|                                                                                                    |             |                       |           |                        |          |
|                                                                                                    |             |                       |           |                        |          |
|                                                                                                    |             |                       |           |                        |          |
|                                                                                                    |             |                       |           |                        |          |
|                                                                                                    |             |                       |           |                        |          |
| 1 Match Hound                                                                                                    |             |                       |           | Add New Customer       | Cancel   |
|                                                                                                    |             |                       |           |                        |          |

3. You can see the customer has been added to the transaction.

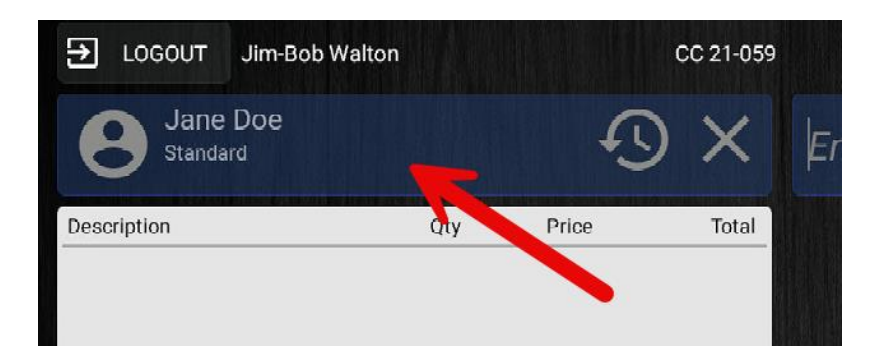

4. Once all desired items are scanned and they're ready to pay, tap "Pay" to complete the transaction.

| ns Sol | Total Discounts<br>Subtotal Non Taxable | \$0.00<br>\$0.00  |
|--------|-----------------------------------------|-------------------|
| 2      | Subtotal Taxable<br>Tax                 | \$32.48<br>\$2.68 |
|        | Total                                   | \$35.16           |
|        |                                         | \$35              |

5. Tap on the first "Tender Type" you want to use. (We will be using the coupon type in this tutorial).

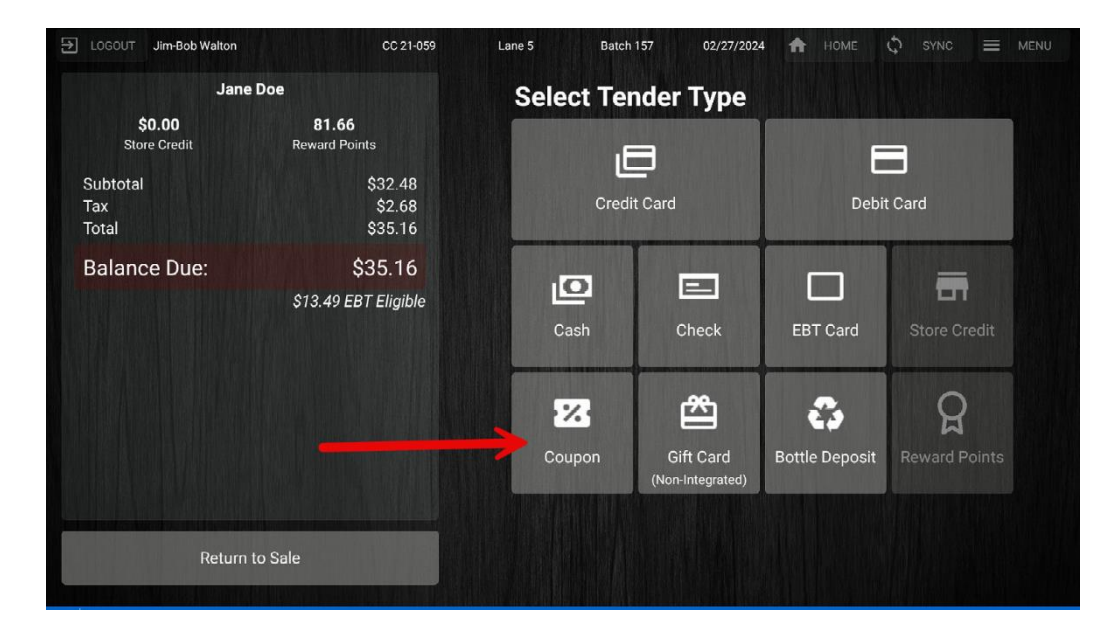

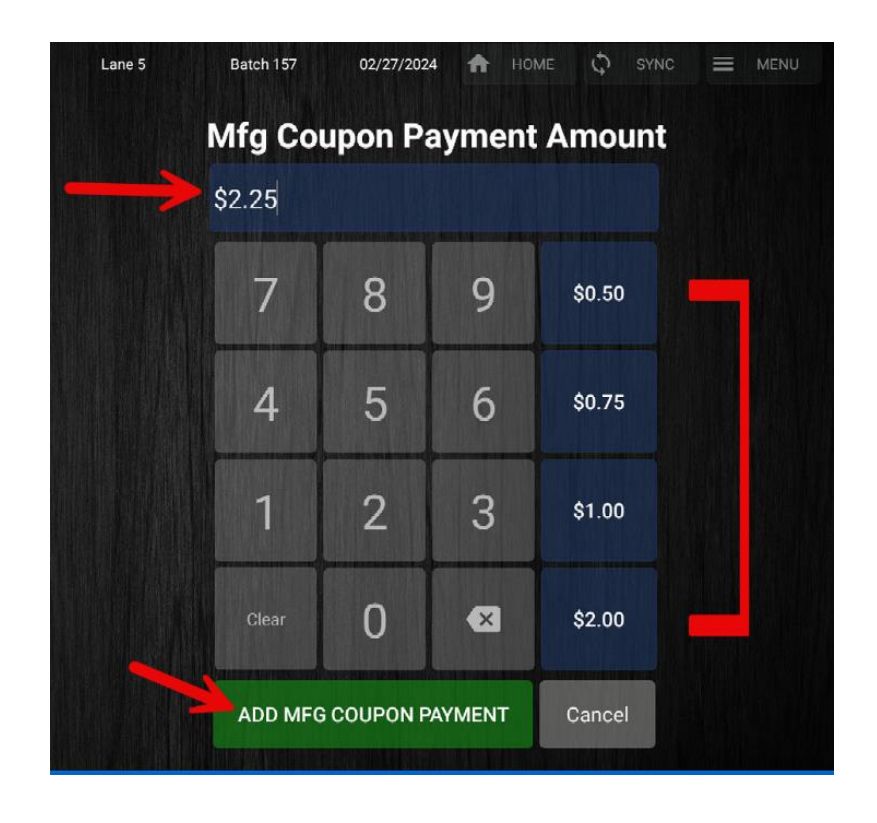

6. Enter the amount that will be paid using this tender type, or use a blue quick key.

7. Notice that the coupon payment was added and now the "Balance Due" is lower.

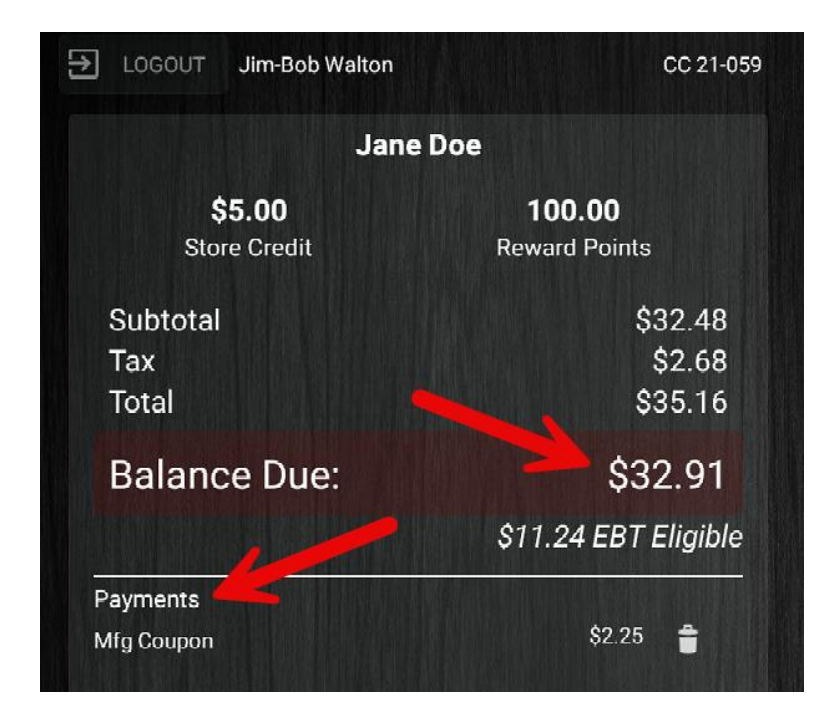

8. Store credit can also be used to pay for part of the transaction.

**NOTE:** The blue quick key displays the customer's full store credit balance, but will only apply the amount due if it will cover the remaining balance due.

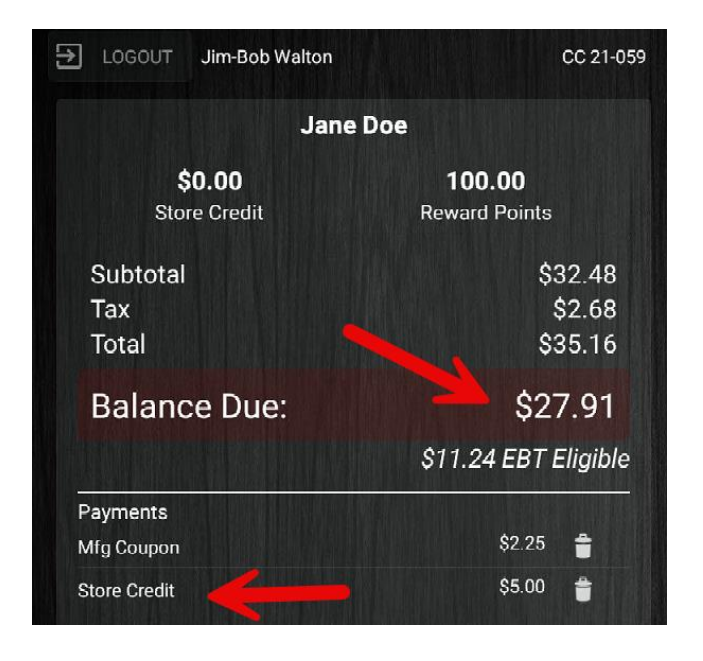

- 9. Select the tender type the customer wishes to use next. (We will use cash in this example).
- 10. Just like before, enter the amount or use a blue quick key to complete the transaction. You can use as many split tender payments as the customer needs until the balance is paid.

| Lane 5              | Batch 157        | 02/27/2024 | <b>†</b> H | оме 🗘 ѕүлс |  |  |  |  |  |  |
|---------------------|------------------|------------|------------|------------|--|--|--|--|--|--|
| Cash Payment Amount |                  |            |            |            |  |  |  |  |  |  |
|                     | \$27.91          |            |            |            |  |  |  |  |  |  |
|                     | 7                | 8          | 9          | \$27.91    |  |  |  |  |  |  |
|                     | 4                | 5          | 6          | \$28.00    |  |  |  |  |  |  |
|                     | 1                | 2          | 3          | \$30.00    |  |  |  |  |  |  |
|                     | Clear            | 0          | ×          | \$40.00    |  |  |  |  |  |  |
|                     | ADD CASH PAYMENT |            |            |            |  |  |  |  |  |  |

11. Once the balance has been paid off, you can print them a receipt, where you can they will be able to see a summary of all of the different tender types that were used to pay for this transaction.

## YOU'RE DONE!

If you have any questions or concerns regarding this tutorial, or any other inquiries, please feel free to contact us at:

Email: <a href="mailto:support@orderdog.com">support@orderdog.com</a>

Call: 1-866-673-3736

Our hours: 8 AM - 6 PM CST

Monday – Friday

After Hours Support Available

Visit our website for more tutorials and resources: <u>https://orderdog-inc.kayako.com/</u>

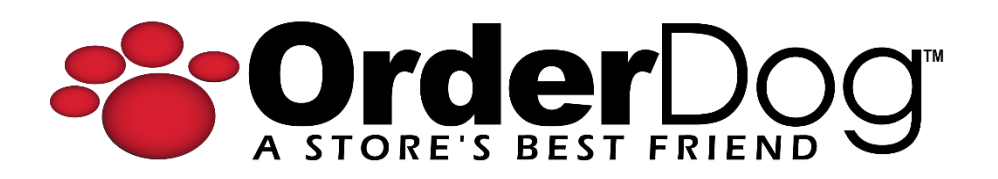